## STEPS FOR IMPORTING EXISTING COURSES & BUILDING YOUR REVISED PROGRAM

Before you begin, be certain the correct program type is checked for this proposal

- 1. Scroll to the very top of the form and click the "Import" icon
- 2. Click on the title of catalog you will import from
- 3. In the "Or add filter field, click the "Filter by field" drop down.
- 4. Select "Name" from the dropdown list.
- 5. Type the **exact** Concentration or Minor Name in the *Name*= field.
- 6. Uncheck the "Exclude previously imported items" check box.
- 7. Click the "Search Available Curriculum" button.
- 8. Scroll down to see search results and click on the concentration you want to revise.
- 9. Ignore the data preview and click the "Import this Item" button.

## STEPS FOR EDITING EXISTING MINOR/CONCENTRATION COURSE REQUIREMENTS

If you are not adding new courses to your program,